# BUSCA ATIVA ESCOLAR Guia de readesão municipal

#### Parceiros institucionais:

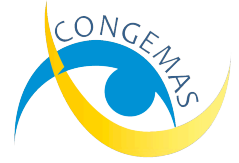

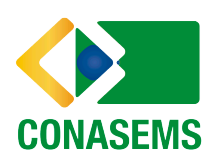

**Iniciativa:** 

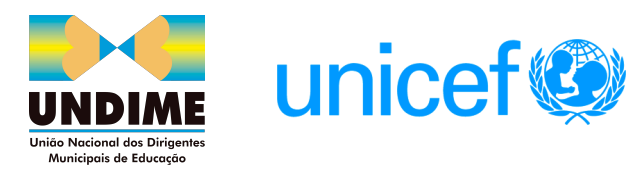

A cada novo ciclo nas gestões municipais a Busca Ativa Escolar deverá ser repactuada como uma estratégia prioritária para continuidade nos próximos quatro anos das novas administrações.

Portanto, em todo novo ciclo que se inicia, é necessário que os(as) prefeitos(as), sejam eles(as) novos(as) ou reeleitos(as), façam a readesão à estratégia e recomponham a equipe que irá atuar no município.

Todo o histórico dos dados de usuários, alertas e casos ficam salvaguardados e assim que a readesão for feita, a equipe, dentro das suas funções e permissões usuais, poderá acessar as informações novamente e dar continuidade ao trabalho.

A readesão é também um momento importante para a revisão das ações e planejamento da Busca Ativa Escolar nos anos seguintes. Afinal, o direito à educação de crianças e adolescentes deve permanecer como um compromisso de todos os municípios.

O presente guia consiste em um passo a passo para apoiar no entendimento sobre o processo de readesão na plataforma. Ele é muito fácil e semelhante à adesão. Em caso de dúvidas, os canais de atendimento da Busca Ativa Escolar podem auxiliá-los.

E-mail - contato@buscaativaescolar.org.br
 0800 729 2872
 (61) 98257-2931 / Somente WhatsApp

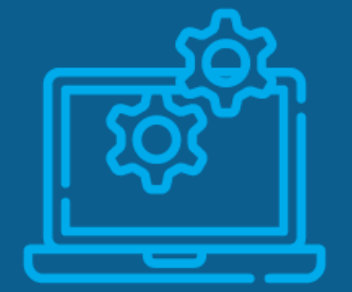

### **PASSO 01:** Cadastro do Município

### Responsáveis

O(a) prefeito(a) ou alguém indicado(a) por ele(a).

- Acesse: plataforma.buscaativaescolar.org.br e, na página inicial, clique no botão ADESÃO/READESÃO DE MUNICÍPIO.
- Clique no botão UF e selecione o estado. Depois clique no botão MUNICÍPIO e selecione aquele para o qual deseja fazer a readesão.

| Acessar                                                                                               |                     |                  |
|----------------------------------------------------------------------------------------------------|---------------------|------------------|
| Bem-vindo(a) à Busca Ativa Escolar.<br>Preencha os campos a seguir com seu e-mail cadastrado e senha. |                     |                  |
| E-mail:                                                                                               |                     |                  |
| a, Senha:                                                                                             |                     | Tela de readesão |
|                                                                                                    | ۲                   |                  |
| C ADESÃO/READESÃO DE MUNICÍPIO                                                                        | ESQUECI MINHA SENHA |                  |
| C ADESÃO DE ESTADO                                                                                    | D ENTRAR            |                  |

# **PASSO 01:** Cadastro do Município

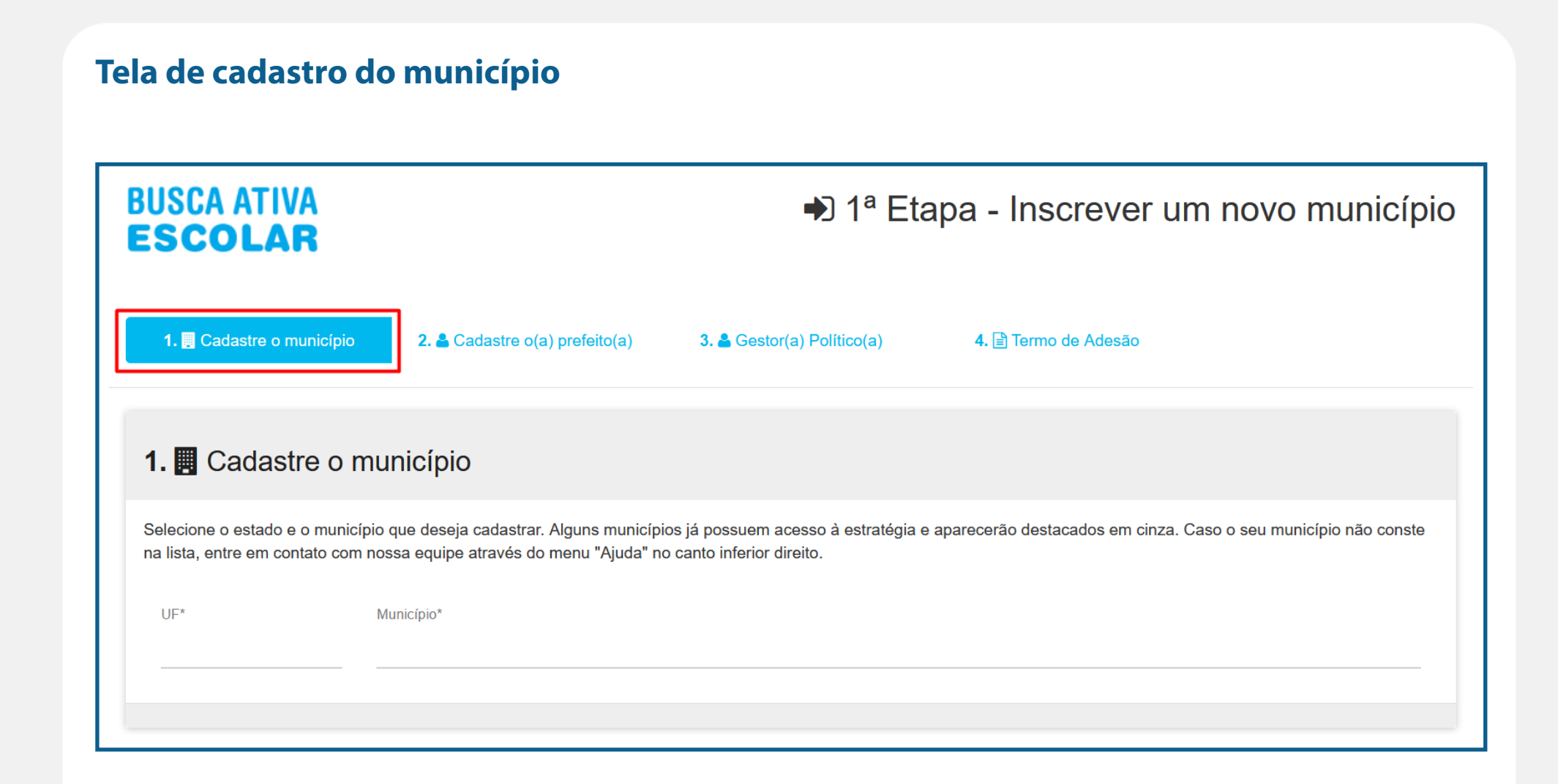

### PASSO 02: Cadastro do(a) prefeito(a)

### Responsável

O(a) prefeito(a) ou alguém indicado(a) por ele(a).

- Preencha todos os dados do(a) prefeito(a) do município. Deve-se utilizar um e-mail institucional que seja acessado com frequência pela pessoa responsável pelo cadastro.
- Caso no município o(a) prefeito(a) continue sendo o(a) mesmo(a) já cadastrado(a) anteriormente, insira as informações novamente.

| USCA ATIVA<br>S <b>colar</b>      |                                | ➡ 1ª Et                    | apa - Inscrever um novo mu | inicípio |
|-----------------------------------|--------------------------------|----------------------------|----------------------------|----------|
| 1. 🖪 Cadastre o município         | 2. 🕹 Cadastre o(a) prefeito(a) | 3. 🛔 Gestor(a) Político(a) | 4. 🗃 Termo de Adesão       |          |
| 2. 🛔 Cadastre o(a) p              | prefeito(a).                   |                            |                            |          |
| Informe aqui os dados do(a) prefe | ito(a) do seu município.       |                            |                            |          |
| Nome*                             |                                |                            |                            |          |
| Data da anazimantat               | 0057                           |                            | 5 mm                       |          |
| dd/mm/yyyy                        | 000.000.                       | 000-00                     | E-mair                     |          |
| Telefone fixo institucional*      | Telefone ce                    | lular institucional        | Título de eleitor*         |          |
| (11) 00000-000                    | (00) 0000                      | 00-000                     | 0000000000                 |          |
|                                   |                                |                            |                            |          |
|                                   |                                |                            | PRÓX                       | KIMO →   |
|                                   |                                |                            |                            |          |

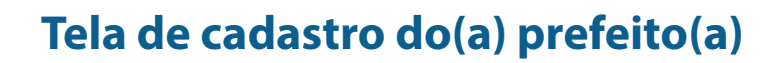

### PASSO 03: Cadastro do(a) Gestor(a) Político(a)

**Responsável** Gestor(a) Político(a) ou alguém indicado(a) pelo(a) prefeito(a).

- Insira as informações do(a) Gestor(a) Político(a).
- Caso no município o(a) Gestor(a) Político(a) continue sendo o(a) mesmo(a) já cadastrado(a) na gestão anterior, insira as informações novamente.

| BUSCA ATIVA<br>E <b>scolar</b>                                                                                                    |                                                                                                    | ➡ 1ª Eta                               | pa - Inscrever um novo município                         |
|----------------------------------------------------------------------------------------------------|----------------------------------------------------------------------------------------------------|----------------------------------------|----------------------------------------------------------|
| 1. 📴 Cadastre o município                                                                                                    | 2. ≜ Cadastre o(a) prefeito(a)                                                                                                    | 3. 🛔 Gestor(a) Político(a)             | 4. @ Termo de Adesão                                     |
| 3. 🛎 Insira os dados                                                                                                    | s do(a) Gestor(a) Polític                                                                                                    | <b>CO(a)</b> (Chefe de gabinete ou fur | ncionário(a) com acesso direto ao prefeito(a) municipal) |
| O(a) gestor(a) político(a) é o(a)<br>• Cadastrar o(a) coordenado<br>• Acessar as estabísticas gere<br>• Acompanhar a iniciativa:<br>• Analisar os relatórios e pen<br>Informe aquí os dados do(a) Ge<br>Nome* | representante direto do governo mun<br>(a) operacional no sistema;<br>ais da cidade;<br>Isar sobre as políticas públicas para (<br>estor(a) Político(a) do município. | icipal no Busca Aliva Escolar. Ele(a   | ) é responsável por:                                     |
| Data de nascimento*<br>dd/mm/yyyy                                                                                                    |                                                                                                    | CPF*<br>000.000.000-00                 |                                                          |
| E-mail* (e-mail para entrar na plataforma)                                                                                                    | Telefone fix<br>(00) 0000                                                                                                    | ∞*<br>0-0000                           | Telefone celular<br>(00) 00000-0000                      |
| Órgão*                                                                                                    |                                                                                                    |                                        |                                                          |
| Cargo*                                                                                                    |                                                                                                    |                                        |                                                          |
| ♦ ANTERIOR                                                                                                    |                                                                                                    |                                        | ΡRόχιμο 🗲                                                |

Tela de cadastro do(a) Gestor(a) Político(a)

### **PASSO 04:** Assinatura do Termo de Readesão

### **Responsável** Gestor(a) Político(a) ou alguém indicado(a) pelo(a) prefeito(a).

• Leia atentamente e aceite o Termo de Readesão à estratégia.

| BUSCA ATIVA<br>ESCOLAR                                                                                                    | ➡ 1ª Etapa - Inscrever um novo munic                                                                                                    | ípio             |
|----------------------------------------------------------------------------------------------------|----------------------------------------------------------------------------------------------------|------------------|
| 1. 📙 Cadastre o município 2. 🛓 Cadastre o(a) pre                                                                                                    | feito(a) 3. 🛓 Gestor(a) Político(a) 4. 🗈 Termo de Adesão                                                                                                    |                  |
| 4. Termo de Adesão                                                                                                    |                                                                                                    | Tela do termo de |
| <ul> <li>que permanecerão integralmente válidas e em vigor.</li> <li>4.3. Qualquer renúncia tácita, neste Termo, não será cons<br/>organizações gestoras da Plataforma de não executar que<br/>4.4. Este Termo e as relações existentes entre a Administ<br/>República Federativa do Brasil, sem consideração a qualquer<br/>4.5. Este Termo poderá ser alterado a qualquer tempo, se</li> </ul> | iderada renúncia adicional ou contínua a esse ou a qualquer outro termo, e a omissão por parte das<br>alquer direito ou cláusula de acordo com estes Termo não constituirá renúncia a tal direito ou cláusula.<br>ração Municipal, a Administração Estadual e as organizações gestoras da Plataforma são regidos pelas leis da<br>juer disposição sobre conflito<br>m qualquer aviso, comprometendo-se os usuários designados pela Administração Municipal, a Administração | adesão/readesão  |
| Estadual e as organizações gestoras a acessar regularme<br>4.6. As informações declaradas e imputadas no âmbito da<br>a Administração Estadual e as organizações gestoras par<br>4.7. Fica eleito o foro central da Cidade de Brasília para d<br>privilegiado que seja.                                                                                                    | nte o documento e consultar o texto vigente.<br>Plataforma são de inteira e exclusiva responsabilidade dos prepostos designados pela Administração Municipal,<br>a operá-la.<br>rimir quaisquer dúvidas ou questões oriundas deste Termo, renunciando as partes a qualquer outro, por mais                                                                                                    |                  |
| Li e concordo com os termos de adesão acima:  Sim O N                                                                                                    |                                                                                                    |                  |

### **PASSO 04:** Verifique se o pedido de readesão foi concluído com sucesso

Aparecerá uma última tela informando o status de todas as etapas preenchidas e pedindo para aguardar a confirmação do pedido de readesão.

### Tela informando status de pedido de readesão

| BUSCA ATIVA<br>ESCOLAR                                                                                                    |                                                                         | ➡ 1ª Eta                            | apa - Inscrever u                   | m novo município                    | Solicitação de adesão registrada! |
|----------------------------------------------------------------------------------------------------|-------------------------------------------------------------------------|-------------------------------------|-------------------------------------|-------------------------------------|-----------------------------------|
| 1. 📕 Cadastre o município                                                                                                    | 2. 🛎 Cadastre o(a) prefeito(a)                                          | 3. å Gestor(a) Político(a)          | 4. 🖹 Termo de Adesão                | 5. 🤊 Aguarde a Confirmação          |                                   |
| 4. つ Aguarde confirm<br>Seu pedido de adesão foi enviado<br>Nossa equipe o analisará e se ma<br>configurar a plataforma.                                               | <b>mação</b><br>com sucesso!<br>nifestará em até 5 dias úteis. Se a ade | são for aprovada, o(a) Gestor(a) Po | lítico(a) nomeado(a) receberá, no e | e-mail cadastrado, autorização para |                                   |
| <ul> <li>status das etapas</li> <li>Cadastre o município ✓</li> <li>Cadastre o(a) prefeito(a) ✓</li> <li>Gestor(a) Político(a) ✓</li> <li>Termo de Adesão ✓</li> </ul> |                                                                         |                                     |                                     |                                     |                                   |

# **PASSO 05:** Confirmação da readesão

### Responsável

Prefeito(a) ou alguém indicado(a) pelo(a) prefeito(a).

- Após a aprovação do município pela equipe de gestão nacional, um e-mail será enviado ao(a) prefeito(a) para fazer a 2ª etapa do processo de readesão.
- Clique no botão CONFIRMAR ADESÃO/READESÃO.

Atenção: se o(a) prefeito(a) ou uma pessoa designada por ele(a) não confirmar a adesão, ela não prossegue e o município não pode acessar a plataforma.

### **PASSO 05:** Confirmação da readesão

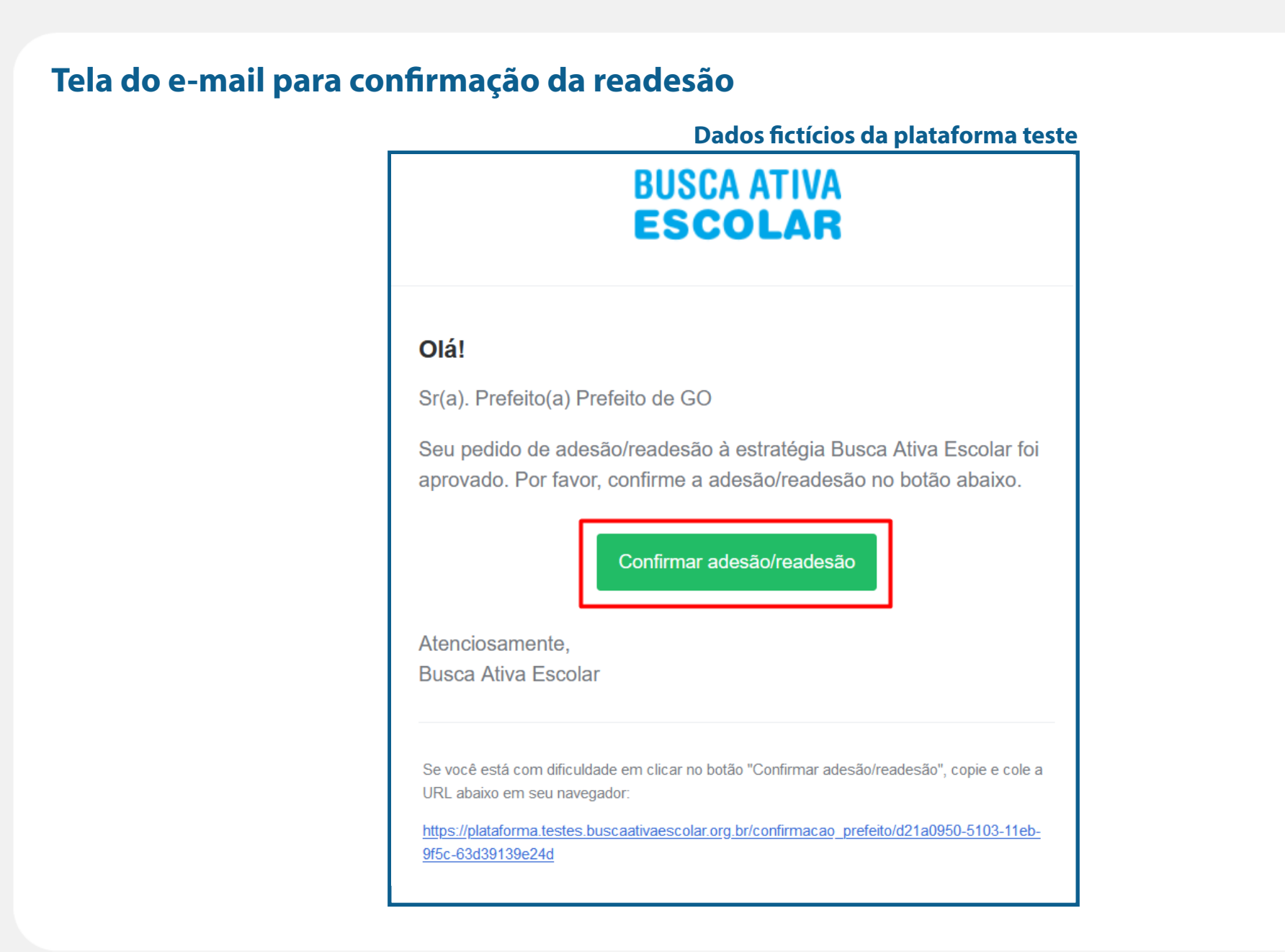

### PASSO 06: Revisão do cadastro

### Responsável Gestor(a) Político(a).

- Aprovada a readesão e confirmada pelo(a) prefeito(a), o(a) Gestor(a) Político(a) vai receber um e-mail com o link do primeiro acesso para configurar a plataforma.
- Clique no botão CONFIGURAR para acessar a plataforma.
- Revise os dados informados.
- Cadastre uma senha seguindo as orientações de segurança que aparecerão na tela.

### PASSO 06: Revisão do cadastro

### Tela de e-mail para configurar a plataforma

#### Dados fictícios da plataforma teste

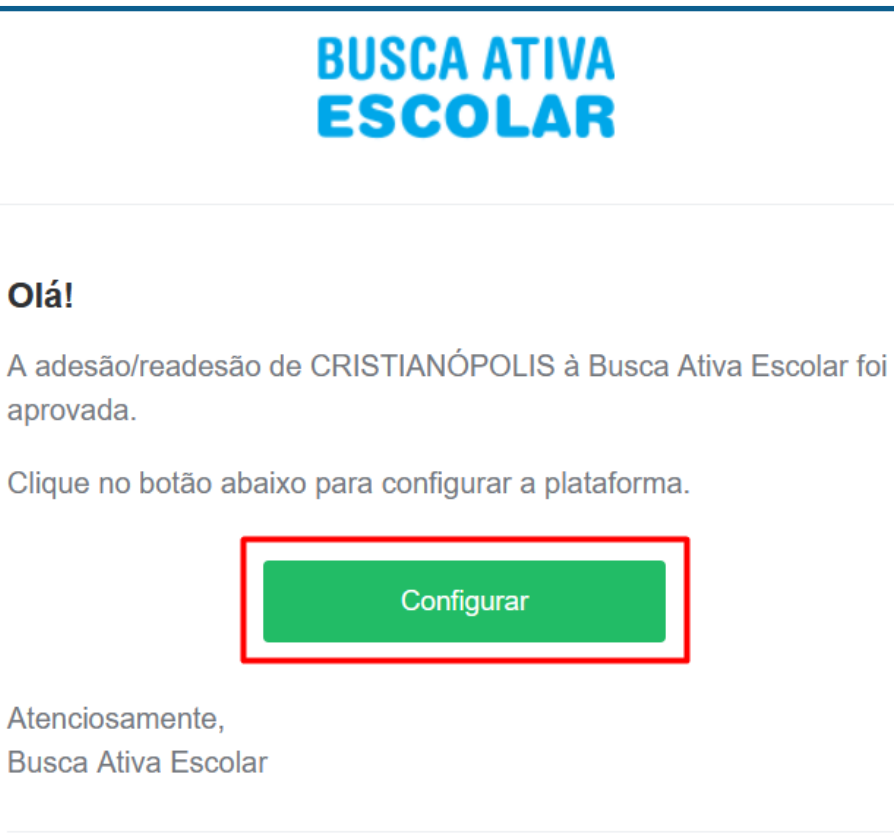

Se você está com dificuldade em clicar no botão "Configurar", copie e cole a URL abaixo em seu navegador:

https://plataforma.testes.buscaativaescolar.org.br/admin\_setup/d21a0950-5103-11eb-9f5c-63d39139e24d?token=c4ecafbbbfc4eb188c9d723a19865714ef183414

# PASSO 06: Revisão do cadastro

### Tela de revisão do cadastro do(a) Gestor(a) Político(a)

| 1.07 Cadacro                                   | 2. 🔿 Jęrovacjao                    | 3.∰ Revisão do cadasmo         | 4. 👹 Cadasme o(a) coordenador(a) O | peracional |
|------------------------------------------------|------------------------------------|--------------------------------|------------------------------------|------------|
| . 🚓 Revisão do ca                              | adastro                            |                                |                                    |            |
| Gestor(a) Político(a)                          |                                    |                                |                                    |            |
| Confra se todas as informações<br>dos pessoais | preenchidas sobre o(a) Gestor(a) P | olifico(a) es tão corvetas.    |                                    |            |
| Nome"                                          |                                    |                                |                                    |            |
| Sestor de GO                                   |                                    |                                |                                    |            |
| Data de nas climento*                          |                                    | CPP-                           |                                    |            |
| 02/03/1995                                     |                                    | 535, 932, 080-35               |                                    |            |
| 1904                                           |                                    |                                |                                    |            |
| Telefone fixo institucional*                   |                                    | Telefone celular instructional |                                    |            |
| 000-00000 (00)                                 |                                    | (00) 00000-0000                |                                    |            |
| Telefone celular pessoal                       |                                    | Skype                          |                                    |            |
| (00) 00000-0000                                |                                    |                                |                                    |            |
| derego instrucional (spinoi)                   |                                    |                                |                                    |            |
| Logradouro                                     |                                    |                                |                                    |            |
|                                                |                                    |                                |                                    |            |
|                                                | nicible                            |                                |                                    |            |
|                                                |                                    |                                |                                    |            |
|                                                |                                    |                                |                                    |            |
| 15P                                            |                                    | Bairro                         |                                    |            |
| dos organizacionais (epiene)                   |                                    |                                |                                    |            |
| Órgão                                          |                                    | Cargo                          |                                    |            |
| Secretaria de Educação                         |                                    | Secretário                     |                                    |            |
| dos de scesso                                  |                                    |                                |                                    |            |
| enha informada será enviada pa                 | ra o seu e-mail.                   |                                |                                    |            |
| E-mail de acesso"                              |                                    | 9, Crie una nova senha de aces | 180"                               |            |
| testebsegistaforms2⊡gmail.c                    | וחבי                               | •••••                          |                                    | ۲          |
|                                                |                                    |                                |                                    |            |

# PASSO 07: Cadastro do(a) Coordenador(a) Operacional

# Responsável

Gestor(a) Político(a).

- O(a) Gestor(a) Político(a) vai visualizar a lista de Coordenadores(as) Operacionais já cadastrados e que em algum momento atuaram na estratégia.
- Revise e atualize as informações do(a) Coordenador(a) Operacional cadastrado(a), caso ele(a) permaneça na equipe.
- Caso seja um novo profissional que vai realizar essa função no município, cadastre o(a) novo(a) Coordenador(a) Operacional, inserindo as informações requeridas.

### **PASSO 07:** Cadastro do(a) Coordenador(a) Operacional

# Tela para revisão do cadastro de coordenadores(as) operacionais

| 1 Cadastro                                                                                                    | 2 😡 Anrov                                                                                                    | arão 3. 🛦 Revisã                                                                                                    | io do cadastro                                        | 4 😻 Cadastre o(a) coordenador(a                                     | ) Operacional |
|----------------------------------------------------------------------------------------------------|----------------------------------------------------------------------------------------------------|----------------------------------------------------------------------------------------------------|-------------------------------------------------------|---------------------------------------------------------------------|---------------|
|                                                                                                    |                                                                                                    | · ·                                                                                                    |                                                       |                                                                     |               |
| . 🚠 Coorden                                                                                                    | adores(as) desativ                                                                                                    | ados(as):                                                                                                    |                                                       |                                                                     |               |
| Abaixo estão relacior<br>atuando na estratégi                                                                                                    | nados os(as) coordenadores(;<br>a, clicando no botão ativar, ao                                                                                                    | as) operacionais que já atuaram na<br>Iado do nome. Pode também cada:                                                                                                    | a estratégia. Você pode :<br>strar um(a) novo(a) cool | ativar o cadastro de algum(a) deles(as),<br>denador(a) operacional. | caso continue |
|                                                                                                    | Nome                                                                                                    | Contato                                                                                                    | Tipo                                                  | Grupo                                                               | Ativ          |
| Desativado em: 07/01/202                                                                                                    | Coordenador de GO                                                                                                    | testebaeplataforma3@gmail.                                                                                                    | Coordena<br>com                                       | dor Operacional                                                     |               |
| .1 击 Cadasti                                                                                                    | re um(a) novo(a) co                                                                                                    | pordenador(a) Operac                                                                                                    | cional                                                |                                                                     |               |
| .1 🚓 Cadastr<br>Agora, informe os da<br>• Cadastrar os(as<br>agentes comunitá<br>• Customizar a pla<br>• Accessar os dad<br>• Definir, junto com<br>• município;                                        | re um(a) novo(a) co<br>dos do(a) Coordenador(a) Op<br>) supervisores(as) instituciona<br>rios(as);<br>taforma para uso de acordo c<br>os geraía que serão gerados;<br>no (a) gestor(a) político                              | Dordenador(a) Operac<br>eracional. Ele(a) é responsável por<br>is, os(as) técnicos(as) verificadore<br>om a realidade do município;<br>I Plano de Ação para a implementa | <b>cional</b><br>s(as) e os(as)<br>ção da estratégia  | - CANCELAR NOVO(A) COORDE<br>Dados pessoais<br>Contatos             | NADOR(A)      |
| Agora, informe os da<br>• Cadastrar os (as<br>agentes comunitá<br>• Oustomizar a pla<br>• Oustomizar a pla<br>• Definir, junto con<br>no município:<br>• Coordenar a forr<br>Nome*                      | re um(a) novo(a) co<br>idos do(a) Coordenador(a) Op<br>) supervisores(as) instituciona<br>rios(as);<br>itaforma para uso de acordo c<br>os gerais que serão gerados;<br>o (a) gestor(a) político (a), um<br>nação da equipe. | Dordenador(a) Operac<br>eracional. Ele(a) é responsável por<br>is, os(as) técnicos(as) verificadore<br>om a realidade do município;<br>I Plano de Ação para a implementa | cional<br>s(as) e os(as)<br>ção da estratégia         | – CANCELAR NOVO(A) COORDE<br>Dados pessoais<br>Contatos             | NADOR(A)      |
| Agora, informe os da<br>• Cadastrar os(as<br>agentes comunitá<br>• Oustomizar a pla<br>• Oustomizar a pla<br>• Defini; junto con<br>no município:<br>• Coordenar a forr<br>Nome*<br>Data de nascimento* | re um(a) novo(a) co<br>idos do(a) Coordenador(a) Op<br>) supervisores(as) instituciona<br>rios(as);<br>laforma para uso de acordo c<br>os gerais que serão gerados;<br>n o(a) gestor(a) político (a), um<br>mação da equipe. | Dordenador(a) Operado<br>eracional. Ele(a) é responsável por<br>is, os(as) técnicos(as) verificadore<br>om a realidade do município;<br>IPlano de Ação para a implementa | cional<br>s(as) e os(as)<br>ção da estratégia         | - CANCELAR NOVO(A) COORDE<br>Dados pessoais<br>Contatos             | NADOR(A)      |

| SCOLAR                                                                                                    |                                                                                                    |                                                                                                    | 0                                                        | 2" Etapa - Inscreve                                    | er municipio:<br>n-vindo(a) Gestor de GO |
|----------------------------------------------------------------------------------------------------|----------------------------------------------------------------------------------------------------|----------------------------------------------------------------------------------------------------|----------------------------------------------------------|--------------------------------------------------------|------------------------------------------|
| 1.07 Cadacro                                                                                                    | 2. 🛛 ágrovação                                                                                                    | 3≜Re                                                                                                    | visão do cadastro                                        | 4. 👹 Cadastre o(a) coordenado                          | r(a) Operacional                         |
|                                                                                                    |                                                                                                    |                                                                                                    |                                                          |                                                        |                                          |
| <ol> <li>4. A Coordenadores</li> </ol>                                                                                                    | (as) desativa                                                                                                    | dos(as):                                                                                                    |                                                          |                                                        |                                          |
| óbalxo estão relacionados os (as)<br>na estratégia, clicando no botão afi                                                                                                    | coordenadores (as) ope<br>rar, ao lado do nome. Por                                                                           | racionais que já atuaram na<br>de também cadastrar um(a) r                                                           | estratégia. Vocé pode ativa<br>tovo(a) coordenador(a) op | r o cadastro de algum(a) deles (as), caso<br>eracional | continue atuando                         |
| Nome                                                                                                    | Ca                                                                                                    | ontato                                                                                                    | Тро                                                      | Grupo                                                  | Aslvar                                   |
| Coordanad                                                                                                    | lor de GO                                                                                                    | sisbaeçisisformsD@gmail                                                                                              | Coordena<br>.com                                         | idor Ogeracional                                       |                                          |
| 4 1 — Cadastre um(i                                                                                                    | a) novo(a) co                                                                                                    | ordenador(a) On                                                                                                    | eracional                                                |                                                        |                                          |
| Agora, informe os dados do(a) Coo<br>e Cadas rar os (as) supervisore<br>comunitários (as);<br>e Cusonitar a glastiforma para s<br>e Acessar os dados garás de<br>e Definir, junto com o(a) gestor(a | rdenador(a) Operacion<br>a(aa) instrucionale, oa(a<br>ao de acordo com a rea<br>terão gerados;<br>) político (a), um Piano de | al. Bie(a) á responsável por:<br>Is) Sicnicos (as) verticadore<br>Idade do municipio;<br>4 óção para a Implementação | a(aa) e ca(aa) agemaa<br>da eamatégia no                 | -Cancelle Novoya) coop<br>Dadoe pessoale               | IDRIADOR(A)                              |
| município;<br>• Coordenar a formação da egui                                                                                                    | De.                                                                                                    |                                                                                                    |                                                          | Contable                                               |                                          |
| Nome*                                                                                                    |                                                                                                    |                                                                                                    |                                                          |                                                        |                                          |
|                                                                                                    |                                                                                                    |                                                                                                    |                                                          |                                                        |                                          |
| Data de nas climento*                                                                                                    |                                                                                                    |                                                                                                    | CPP*                                                     |                                                        |                                          |
| dd/mm/yyyy                                                                                                    |                                                                                                    |                                                                                                    | 000.000.000-00                                           |                                                        |                                          |
| Telefone fivo institucional*                                                                                                    |                                                                                                    |                                                                                                    | Telefone celular instructo                               | anal                                                   |                                          |
| (00) 00000-0000                                                                                                    |                                                                                                    |                                                                                                    | (00) 00000-0000                                          |                                                        |                                          |
| Telefone celular pessoal                                                                                                    |                                                                                                    |                                                                                                    | Skype                                                    |                                                        |                                          |
| (00) 00000-0000                                                                                                    |                                                                                                    |                                                                                                    |                                                          |                                                        |                                          |
| Enderaço instructorial (review)                                                                                                    |                                                                                                    |                                                                                                    |                                                          |                                                        |                                          |
| Logradouro                                                                                                    |                                                                                                    |                                                                                                    |                                                          |                                                        |                                          |
|                                                                                                    |                                                                                                    |                                                                                                    |                                                          |                                                        |                                          |
| UF Muni                                                                                                    | algia                                                                                                    |                                                                                                    |                                                          |                                                        |                                          |
|                                                                                                    |                                                                                                    |                                                                                                    |                                                          |                                                        |                                          |
| CEP                                                                                                    |                                                                                                    |                                                                                                    | Bairro                                                   |                                                        |                                          |
| 00000-000                                                                                                    |                                                                                                    |                                                                                                    |                                                          |                                                        |                                          |
| Dados organizacionais («priewi)                                                                                                    |                                                                                                    |                                                                                                    |                                                          |                                                        |                                          |
| Órgão                                                                                                    |                                                                                                    |                                                                                                    | Cargo                                                    |                                                        |                                          |
| Dados de acesso<br>D(a) Coordenador(a) operacional re                                                                                                    | ceberá um e-mail para c                                                                                                    | onfirmação dos dados e oria                                                                                          | ção de uma senha.                                        |                                                        |                                          |
| ≣⊊-mai de acesso*                                                                                                    |                                                                                                    |                                                                                                    |                                                          |                                                        |                                          |
|                                                                                                    |                                                                                                    |                                                                                                    |                                                          |                                                        |                                          |

15

# PASSO 08: Confirmação do(a) Coordenador(a) Operacional

### Responsável

Coordenador(a) Operacional.

- O(a) Coordenador(a) Operacional vai receber um e-mail para confirmar o cadastro.
- Clique no botão CONFIRMAR CADASTRO.
- Revise os dados informados.
- Cadastre uma senha seguindo as orientações de segurança que aparecerão na tela.
- Clique em FINALIZAR.

# PASSO 08: Confirmação do(a) Coordenador(a) Operacional

# Tela do e-mail para confirmar o cadastro Dados fictícios da plataforma teste **BUSCA ATIVA ESCOLAR** Olá! Caro(a) usuário(a) Coordenador Operacional 02 Você agora faz parte da equipe da Busca Ativa Escolar em seu município. Por favor, confirme seu cadastro clicando no botão abaixo. Confirmar cadastro Atenciosamente. Busca Ativa Escolar Se você está com dificuldade em clicar no botão "Confirmar cadastro", copie e cole a URL abaixo em seu navegador: https://plataforma.testes.buscaativaescolar.org.br/user\_setup/24f98890-5116-11eb-8597f902cdbe75e7?token=750091f17b850e4479c9147431826e5aec460492

# PASSO 08: Confirmação do(a) Coordenador(a) Operacional

### Tela de revisão do cadastro do(a) Coordenador(a) Operacional

| Da                                                   | ados fictícios da plataforma teste                    |
|------------------------------------------------------|-------------------------------------------------------|
| BUSCA ATIVA<br>E <b>SCOLAR</b>                       | <ul> <li>Confirmação - cadastro do usuário</li> </ul> |
| 🛔 Confirmação dos dados                              |                                                       |
| Dados pessoais                                       |                                                       |
| Nome*<br>Coordenador Operacional 02                  |                                                       |
| Data de nascimento"<br>05/03/1995                    | CPF*<br>763.488.820-63                                |
| Telefone fixo Institucional* (00) 00000-0000         | Telefone celular instituctional<br>(00) 00000-0000    |
| Telefone celular pessoal<br>(00) 00000-0000          | Skipe                                                 |
| Enderego institucional (opcional)<br>Logradouro      |                                                       |
| UF Municipio                                         |                                                       |
| CEP<br>00000-000                                     | Bairro                                                |
| Dados organizacionais (optional)<br>Orgão            | Cargo                                                 |
|                                                      |                                                       |
| ⊠ E-mili de acesso*<br>testebaeplataforma4@gmail.com | A₄ Crie uma nova senha de acesso*                     |
|                                                      | FINALIZAR                                             |

# **PASSO 09:** Revisão da configuração de grupos

### Responsável

Coordenador(a) Operacional.

- Acesse a plataforma com o e-mail e senha cadastrados.
- Clique na aba CONFIGURAÇÕES e sub-aba GRUPOS.
- Revise os grupos de trabalho (secretarias e demais órgãos) que já estavam registrados na plataforma e que participavam da estratégia.
- Cadastre os novos órgãos ou remova os que não fazem mais parte da estratégia no município.
- Clique em SALVAR.

# **PASSO 09:** Revisão da configuração de grupos

### Tela de configuração de grupos

#### Dados fictícios da plataforma teste

| 🚰 Grupos                                                                                                    | 🗙 Customização                                                                                                    | 🛗 Prazos                                                                        | 1 Educacenso                                                                  | 1 Importação                                                                                           |
|----------------------------------------------------------------------------------------------------|----------------------------------------------------------------------------------------------------|---------------------------------------------------------------------------------|-------------------------------------------------------------------------------|----------------------------------------------------------------------------------------------------|
| Cadastre os grupo                                                                                                    | os de trabalho                                                                                                    |                                                                                 |                                                                               |                                                                                                    |
|                                                                                                    |                                                                                                    |                                                                                 |                                                                               |                                                                                                    |
| es grupos de trabalho respondem po                                                                                                    | oor diferentes motivos de evasão es                                                                                       | scolar. Os grupos que você cadas                                                | strar aqui poderão ser personalizados                                         | s para receber um ou mais alertas                                                                      |
| )s grupos de trabalho respondem po<br>casos, de acordo com o motivo. O<br>secretaria de educação, na (re)ma                                                  | oor diferentes motivos de evasão es<br>) ideal é que façam parte dos grupo<br>atrícula das crianças e dos adolesc         | scolar. Os grupos que você cadas<br>os as secretarias municipais ou ó<br>entes. | strar aqui poderão ser personalizado:<br>rgãos da administração pública, pois | s para receber um ou mais alertas<br>são eles que irão agir, junto com                                 |
| )s grupos de trabalho respondem pe<br>casos, de acordo com o motivo. O<br>secretaria de educação, na (re)ma<br><b>Nome</b>                                   | oor diferentes motivos de evasão es<br>) ideal é que façam parte dos grupo<br>atrícula das crianças e dos adolesc         | scolar. Os grupos que você cadas<br>os as secretarias municipais ou ó<br>entes. | strar aqui poderão ser personalizados<br>rgãos da administração pública, pois | s para receber um ou mais alertas<br>são eles que irão agir, junto com<br><b>Opções</b>                |
| os grupos de trabalho respondem po<br>casos, de acordo com o motivo. O<br>secretaria de educação, na (re)ma<br><b>Nome</b><br>Secretaria Municipal de Educad | oor diferentes motivos de evasão es<br>) ideal é que façam parte dos grupo<br>atrícula das crianças e dos adolesc<br>ação | scolar. Os grupos que você cadas<br>os as secretarias municipais ou ó<br>entes. | strar aqui poderão ser personalizados<br>rgãos da administração pública, pois | s para receber um ou mais alertas<br>são eles que irão agir, junto com<br><b>Opções</b><br>OBRIGATÓRIO |

# **PASSO 10:** Revisão da customização

### Responsável

**Coordenador(a) Operacional.** 

- Clique na aba CONFIGURAÇÕES e sub-aba GRUPOS.
- Redefina a prioridade de atendimento (alto, média ou baixa) por motivo de exclusão escolar, com base na realidade do seu município.
- Defina os órgãos que podem visualizar e receber notificações relacionadas a cada motivo de exclusão escolar, de acordo com as competências e atribuições que possuem (exemplo: transporte escolar - secretaria de educação; trabalho infantil - secretaria de assistência social etc.).
- Clique em SALVAR.

# **PASSO 10:** Revisão da customização

### Tela de customização

#### Dados fictícios da plataforma teste

| Configurações GO / CRISTIANÓPOLIS                                                                             |                             |                                            |                                |
|----------------------------------------------------------------------------------------------------|-----------------------------|--------------------------------------------|--------------------------------|
| Grupos Customização                                                                                           | 🛗 Prazos                    | 🛓 Educacenso                               | 🏝 Importação                   |
|                                                                                                    | lar a prioridada da tratan  | conto no sistema o queio grupos do trabal  | no corão potificados o podorão |
| Aqui voce podera personalizar, de acordo com cada motivo de evasao escol<br>interagir com os alertas e casos. | iar, a prioridade de tratan | nento no sistema, e quais grupos de trabai |                                |
| Adolescente em conflito com a lei                                                                             |                             | Alta                                       | O Média O Baixa                |
| Secretaria Municipal de Educação                                                                              |                             | ⊠ Visua                                    | liza e notifica 👁              |
| Criança ou adolescente com deficiência(s)                                                                     |                             | Alta                                       | O Média O Baixa                |
| Secretaria Municipal de Educação                                                                              |                             | 🗹 Visua                                    | liza e notifica 👁              |
| Criança ou adolescente com doença(s) que impeça(m) ou dificulte(m)                                            | a frequência à escola       | Alta                                       | Média O Baixa                  |
| Secretaria Municipal de Educação                                                                              |                             | ☑ Visua                                    | liza e notifica 👁              |

# **PASSO 11:** Configuração de prazos

### Responsável

Coordenador(a) Operacional.

- Clique na aba CONFIGURAÇÕES e sub-aba PRAZOS.
- Configure os prazos necessários entre uma etapa e outra, de acordo com a realidade do seu município (exemplo: entre alerta e pesquisa avaliamos ser necessários 10 dias etc.).
- Clique em SALVAR.

# **PASSO 11:** Configuração de prazos

### Tela de definição de prazos

Dados fictícios da plataforma teste

| 🌁 Grupos                                                                          | X Customização                 |                                                                                                    | 🛗 Prazos                                                           | ▲ Educacenso                    | 🕹 Importação                 |
|-----------------------------------------------------------------------------------|--------------------------------|----------------------------------------------------------------------------------------------------|--------------------------------------------------------------------|---------------------------------|------------------------------|
|                                                                                   |                                |                                                                                                    |                                                                    |                                 |                              |
| 🖞 Prazos                                                                          |                                |                                                                                                    |                                                                    |                                 |                              |
| qui você define os prazos par                                                     | a cada etapa. Se um caso perma | inece em u                                                                                                    | ma etapa após seu praz                                             | o ele é considerado "em atraso" | e aparece em destaque para o |
| sponsável pela etapa.                                                             | a cada otapa. So un caso perma |                                                                                                    |                                                                    |                                 | e aparece en destaque para o |
| Etapa do caso                                                                     | Prazo                          |                                                                                                    |                                                                    |                                 |                              |
| Alerta                                                                            | 15                             | <b></b>                                                                                                    | dias                                                               |                                 |                              |
|                                                                                   |                                |                                                                                                    |                                                                    |                                 |                              |
| Pesquisa                                                                          | 15                             | <b>*</b>                                                                                                    | dias                                                               |                                 |                              |
| Pesquisa<br>Análise Técnica                                                       | 5                              | ¢                                                                                                    | dias<br>dias                                                       |                                 |                              |
| Pesquisa<br>Análise Técnica<br>Gestão do Caso                                     | 5                              | \$<br>\$                                                                                                    | dias                                                               |                                 |                              |
| Pesquisa<br>Análise Técnica<br>Gestão do Caso<br>(Re)matrícula                    | 15<br>5<br>30                  |                                                                                                    | dias<br>dias<br>dias                                               |                                 |                              |
| Pesquisa Análise Técnica Gestão do Caso (Re)matrícula 1ª Observação               | 15<br>5<br>30<br>60            | <ul> <li></li> <li></li> <li><!--</td--><td>dias<br/>dias<br/>dias<br/>dias (mínimo de 45)</td><td></td><td></td></li></ul> | dias<br>dias<br>dias<br>dias (mínimo de 45)                        |                                 |                              |
| Pesquisa Análise Técnica Gestão do Caso (Re)matrícula 1ª Observação 2ª Observação | 15<br>5<br>30<br>60<br>60      |                                                                                                    | dias<br>dias<br>dias<br>dias (mínimo de 45)<br>dias (mínimo de 60) |                                 |                              |

### PASSO 12: Planilha Educacenso e Importação de planilha própria do município

### Responsável

Coordenador(a) Operacional.

 As sub-abas EDUCACENSO e IMPORTAÇÃO não precisam ser preenchidas no momento de revisão dos dados de readesão. No entanto, poderão ser utilizadas a qualquer tempo que o município assim decidir. Leia as informações nas legendas de cada sub-aba para entender o que elas permitem. Para a planilha educacenso acesse o MANUAL EDUCACENSO:

(<u>https://biblioteca.buscaativaescolar.org.br/material/estudantes-nao-localiza-dos-do-educacenso-inep</u>).

# PASSO 12: Planilha Educacenso e Importação de planilha própria do município

### Tela das sub-abas Educacenso e Importação

Dados fictícios da plataforma teste

| Configurações Go                                             | ) / CRISTIANÓPOLIS                                                            |                                                                     |                                                            |                         |
|--------------------------------------------------------------|-------------------------------------------------------------------------------|---------------------------------------------------------------------|------------------------------------------------------------|-------------------------|
| 🚰 Grupos                                                     | 🔀 Customização                                                                | 🛗 Prazos                                                            | 🕹 Educacenso                                               | 🛓 Importação            |
| £ Educacenso                                                 |                                                                               |                                                                     |                                                            |                         |
| + Importar novo arquivo                                      |                                                                               |                                                                     |                                                            |                         |
| Você pode importar a planilha<br>pendentes. Esta ação pode s | a de evasões escolares do Educacenso<br>er realizada pelo Coordenador(a) Oper | o do INEP diretamente para a pl<br>racional ou pelo(a) Supervisor(a | lataforma. Os casos do Educacenso são i<br>ı) Educacional. | mportados como alertas  |
| A Neste momento, a plata 2019                                | forma importa apenas a relação de alu                                         | nos na faixa etária de 4 a 17 an                                    | os matriculados no Censo de 2018 e não                     | localizados no Censo de |
| L IMPORTAR PLAN                                              |                                                                               |                                                                     |                                                            |                         |
|                                                              |                                                                               | -                                                                   |                                                            |                         |

# PASSO 13: Revisão da configuração de usuários

### Responsável

### **Coordenador(a) Operacional.**

- Clique na aba Usuários.
- Revise os usuários já cadastrados e que atuavam na equipe em seu município.
- Para verificar os usuários que já atuaram na estratégia, mas depois saíram, clique no botão EXIBIR DESATIVADOS. Os cadastros aparecerão na cor vermelha.
- Os usuários que estavam ativos e atuando na estratégia até 31 de dezembro do ano anterior aparecem na tela principal, na cor preta.
- Novos usuários poderão ser cadastrados clicando no botão superior direito + NOVO USUÁRIO.
- Clique no botão EDITAR ou DESATIVAR, que se encontram no lado direito de cada nome de usuário que aparece na tela, para desativar usuários ou editar seus dados.
- Certifique-se que as informações, principalmente telefone e e-mail dos usuários, estão atualizados.
- Clique em SALVAR.

### **PASSO 13:** Revisão da configuração de usuários

Tela de usuários

Dados fictícios da plataforma teste EXPORTAR USUÁRIOS + NOVO USUÁRIO 3. 🎬 Usuários | 19 Clique aqui para nais informações 👗 Tipo O Agente Comunitário O Coordenador Operacional O Gestor Político O Supervisor Institucional O Técnico Verificador 🚰 Grupo TODAS -Limite de exibição E-mail Buscar por e-mail Q Exibir desativados 32 64 128 UF Nome 🖨 ŧ Município 🖨 Contato 🖨 Tipo 🖨 Grupo 🖨 Opções Dalva Maria Oliveira plataformatestedalva@gmail.com Secretaria de SP SP / Coordenador EDITAR Ø DESATI Cadastrado em: CAMPINAS (92) 3233-7061 Operacional educação Ø REENVIAR EMAIL DE ATIVAÇÃO Ativo Dalva Maria SP SP / dalvinho@gmail.com Coordenador Secretaria de EDITAR O DESATIVAR CAMPINAS Cadastrado em: (61) 98495-0147 Operacional educação Ø REENVIAR EMAIL DE ATIVAÇÃO Ativo SP / Paula Soares SP coordenadora@teste.com.br Coordenador EDITAR CAMPINAS Operacional Cadastrado em: Ativo

# PASSO 14: Confirmação de cadastro de Supervisor(a) Institucional

### Responsável

Supervisor(a) Institucional.

- O(a) Supervisor(a) Institucional recebe um e-mail da Busca Ativa Escolar para confirmar o seu cadastro, que foi feito pelo(a) Coordenador(a) Operacional.
- Clique no botão CONFIRMAR CADASTRO.
- Revise os dados informados.
- Cadastre uma senha seguindo as orientações de segurança que aparecerão na tela.
- Clique em FINALIZAR.
- O(a) Supervisor(a) Institucional terá acesso aos dados e casos que estarão sob sua responsabilidade.

# **PASSO 14:** Confirmação de cadastro de Supervisor(a) Institucional

### Tela do e-mail para confirmar o cadastro

| Dados fictícios da plataforma                                |                                                                                       |  |
|--------------------------------------------------------------|---------------------------------------------------------------------------------------|--|
|                                                              | BUSCA ATIVA<br>ESCOLAR                                                                |  |
| Olá!                                                         |                                                                                       |  |
| Caro(a) usuário(a) Maria                                     | azinha Oliveira                                                                       |  |
| Você agora faz parte da<br>município. Por favor, cor         | equipe da Busca Ativa Escolar em seu<br>nfirme seu cadastro clicando no botão abaixo. |  |
|                                                              | Confirmar cadastro                                                                    |  |
| Atenciosamente,<br>Busca Ativa Escolar                       |                                                                                       |  |
| Se você está com dificuldade er                              | m clicar no botão "Confirmar cadastro", copie e cole a URL                            |  |
| abaixo em seu navegador:<br>https://plataforma.testes.buscaa | ativaescolar.org.br/user_setup/f629bc40-452e-11eb-8b49-                               |  |

# **PASSO 14:** Confirmação de cadastro de Supervisor(a) Institucional

### Tela de revisão do cadastro do(a) Supervisor(a) Institucional

|                                                                                             | Dados fictícios da plataforma teste            |  |  |
|---------------------------------------------------------------------------------------------|------------------------------------------------|--|--|
| USCA ATIVA<br>SCOLAR                                                                        | Confirmação - cadastro do usuário              |  |  |
| 📥 Confirmação dos dados                                                                     |                                                |  |  |
| Dados pessoais                                                                              |                                                |  |  |
| Data de nascimento"                                                                         | CPF*                                           |  |  |
| 05/03/1995<br>Contatos                                                                      | 763.488.820-63                                 |  |  |
| Telefone fivo institucionai*<br>(00) 00000-0000                                             | Telefone celular institucional (00) 00000-0000 |  |  |
| Telefone celular pessoal<br>(00) 00000-0000<br>Endereço institucional (opcional)            | Skjpe                                          |  |  |
| Logradouro                                                                                  |                                                |  |  |
| UF Município                                                                                |                                                |  |  |
| CEP<br>00000-000                                                                            | Bairro                                         |  |  |
| Dados organizacionais (opcional)<br>Orgão                                                   | Cargo                                          |  |  |
| Dados de acesso<br>A senha informada será enviada para o e-mail do Coordenador Operacional. |                                                |  |  |
| ⊠ E-mail de acesso*<br>testebaeplataforma4@gmail.com                                        | 4, Crie uma nova senha de acesso*              |  |  |
|                                                                                             | FINALIZAR                                      |  |  |

31

PASSO 15: Confirmação de cadastro de Técnicos(as) Verificadores(as) e Agentes Comunitários(as)

### Responsáveis

Técnico(a) Verificador(a) e Agente Comunitário(a).

- Os(as) técnicos(as) verificadores(as) e agentes comunitários(as) vão receber um e-mail da Busca Ativa Escolar para confirmar o seu cadastro, que foi feito pelo(a) coordenador(a) operacional ou pelo(a) supervisor(a) institucional da secretaria a qual é ligado(a).
- Clique no botão CONFIRMAR CADASTRO.
- Revise os dados informados.
- Cadastre uma senha seguindo as orientações de segurança que aparecerão na TELA.
- Clique em FINALIZAR.
- Os(as) técnicos(as) verificadores(as) e agentes comunitários(as) terão acesso aos dados e casos que estarão sob sua responsabilidade.

### **PASSO 15:** Confirmação de cadastro de Técnicos(as) Verificadores(as) e Agentes Comunitários(as)

### Tela do e-mail para confirmar o cadastro

|                                                                                                | BUSCA ATIVA                                                                                     |
|------------------------------------------------------------------------------------------------|-------------------------------------------------------------------------------------------------|
|                                                                                                | ESCOLAN                                                                                         |
| Olá!                                                                                           |                                                                                                 |
| Caro(a) usuário(a)                                                                             | Técnica Verificadora                                                                            |
| Você agora faz part<br>município. Por favo                                                     | e da equipe da Busca Ativa Escolar em seu<br>r, confirme seu cadastro clicando no botão abaixo. |
|                                                                                                |                                                                                                 |
| [                                                                                              | Confirmar cadastro                                                                              |
| Atenciosamente,                                                                                | Confirmar cadastro                                                                              |
| Atenciosamente,<br>Busca Ativa Escola                                                          | Confirmar cadastro                                                                              |
| Atenciosamente,<br>Busca Ativa Escolar<br>Se você está com dificuld                            | Confirmar cadastro                                                                              |
| Atenciosamente,<br>Busca Ativa Escolar<br>Se você está com dificuld<br>abaixo em seu navegador | Confirmar cadastro                                                                              |

### **PASSO 15:** Confirmação de cadastro de Técnicos(as) Verificadores(as) e Agentes Comunitários(as)

### Tela de revisão do cadastro de Técnicos(as) Verificadores(as) e Agentes Comunitários(as)

| D                                                                                             | Dados fictícios da plataforma teste                      |  |
|-----------------------------------------------------------------------------------------------|----------------------------------------------------------|--|
| ISCA ATIVA<br>SCOLAR                                                                          | Confirmação - cadastro do usuário                        |  |
| L Confirmação dos dados                                                                       |                                                          |  |
| Jados pessoais                                                                                |                                                          |  |
| Nome*                                                                                         |                                                          |  |
| Data de nascimento*                                                                           | CPF*                                                     |  |
| Contatos                                                                                      | 103.408.820-03                                           |  |
| Telefone flivo Institucional* (00) 00000-0000                                                 | Telefone celular institucional<br>(00) 00000-0000        |  |
| Telefone celular pessoal<br>(00) 00000-0000<br>indereço institucional (opcional)              | Stype                                                    |  |
| Logradouro                                                                                    |                                                          |  |
| UF Municipio                                                                                  |                                                          |  |
| CEP<br>00000-000                                                                              | Bairro                                                   |  |
| Jados organizacionais (opcional)                                                              |                                                          |  |
| Órgão                                                                                         | Cargo                                                    |  |
| )<br>ados de acesso<br>senha informada será enviada para o e-mail do Coordenador Operacional. |                                                          |  |
| ■ E-mail de acesso*<br>testebaeplataforma4@gmail.com                                          | $\mathbf{q}_{\mathbf{q}}$ Crie uma nova senha de acesso" |  |
|                                                                                               | FINALIZAR                                                |  |
|                                                                                               |                                                          |  |

Atenção: Tanto o(a) Coordenador(a) Operacional como os(as) Supervisores(as) Institucionais podem revisar, cadastrar, desativar e editar os dados de Técnicos(as) Verificadores(as) e Agentes Comunitários(as). O(a) Coordenador(a) Operacional pode fazer essa ação para todos os usuários e os(as) Supervisores(as) Institucionais apenas para os usuários ligados à sua secretaria (exemplo: Supervisor(a) Educação cadastra Técnicos(as) e Agentes da Educação etc.). Para saber mais informações acesse o Manual dos Administradores:

(https://buscaativaescolar.org.br/downloads/guias-e-manuais/manual-dos-administradores.pdf)

# BUSCA ATIVA ESCOLAR Guia de readesão municipal

#### **Parceiros institucionais:**

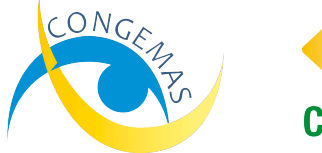

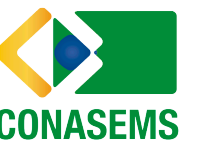

Iniciativa:

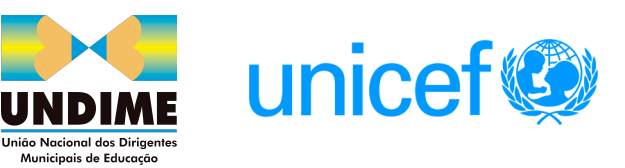